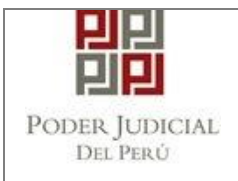

GERENCIA DE INFORMÁTICA Sub Gerencia de Desarrollo de Sistemas de Información Área de Desarrollo de Sistemas Administrativos

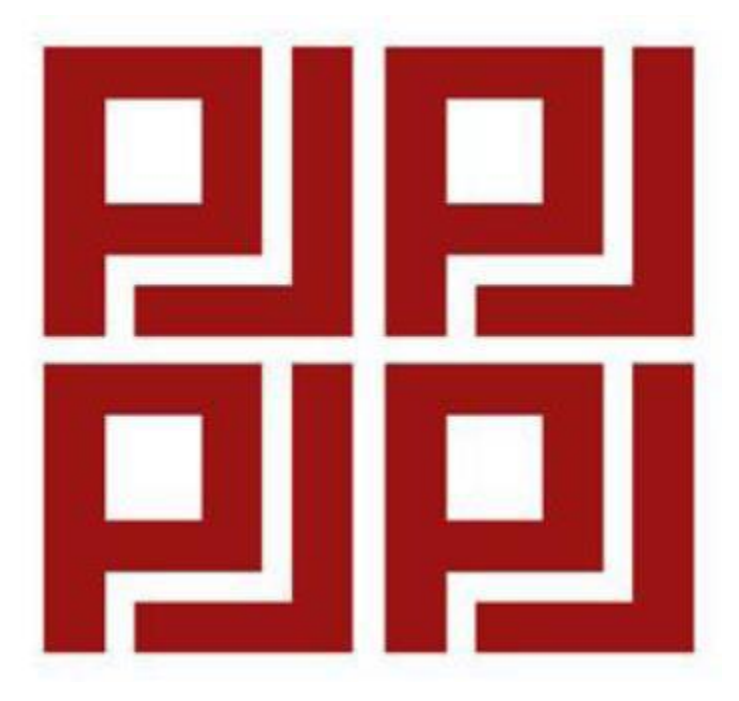

## CARTILLA DE USUARIO

# "ACCESO, CAMBIO DE CLAVE Y REGISTRO AL SISTEMA DE ACTUALIZACIÓN DE DATOS DEL ESCALAFÓN JUDICIAL – SADEJ"

Enero, 2018

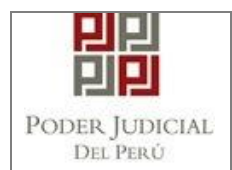

## **CARTILLA DE USUARIO**

## INDICE

| Historial of | del Documento     | 3 |
|--------------|-------------------|---|
| 1.1.         | Acceso al Sistema | 4 |
| 1.2.         | Cambio de clave   | 5 |
| 1.3.         | Registrarse       | 5 |
| 1.4.         | Recuperar Clave   | 6 |

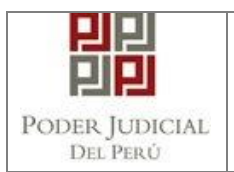

## Historial del Documento

| ELABORACIÓN O ACTUAL              | IZACIÓN                                     |            |                 |
|-----------------------------------|---------------------------------------------|------------|-----------------|
| AUTOR                             | CARGO                                       | FECHA      | DESCRIPCIÓN     |
| Vargas Cortaza, Bryan             | Documentador de Sistemas                    | 03.02.2017 | Primera Versión |
| Alcarraz Fernández Roel           | Analista Programador                        | 04.01.2018 | Segunda Versión |
|                                   |                                             |            |                 |
| REVISIÓN                          |                                             |            |                 |
| Apellidos y Nombre                | CARGO                                       | FECHA      | EDICIÓN         |
| Alcarraz Fernandez Roel           | Analista                                    | 03.02.2017 | 0               |
| Alcarraz Fernández Roel           | Analista Programador                        | 04.01.2018 | 0               |
|                                   |                                             |            |                 |
| APROBACIÓN                        |                                             |            |                 |
| Apellidos y Nombre                | CARGO                                       | FECHA      | EDICIÓN         |
| Julca Villarroel Danilo           | Coordinador de Sistemas<br>Administrativos. | 03.02.2017 | 0               |
| Crescimbeni Barbieri<br>Guillermo | Coordinador de Sistemas<br>Administrativos. | 05.01.2018 | 0               |

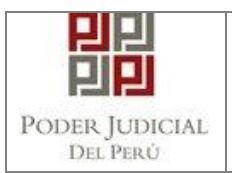

| Código                        | 020-HDV                              |
|-------------------------------|--------------------------------------|
| Sistema / Módulo / Aplicación | Hoja de Vida del Personal            |
| Documento(s) asociado(s)      | Memorándum N° 259-2013-SE-GPEJ-GG-PJ |

#### 1.1. Acceso al Sistema

1) Ingresar la dirección URL del sistema en un navegador web, y se mostrará la siguiente pantalla:

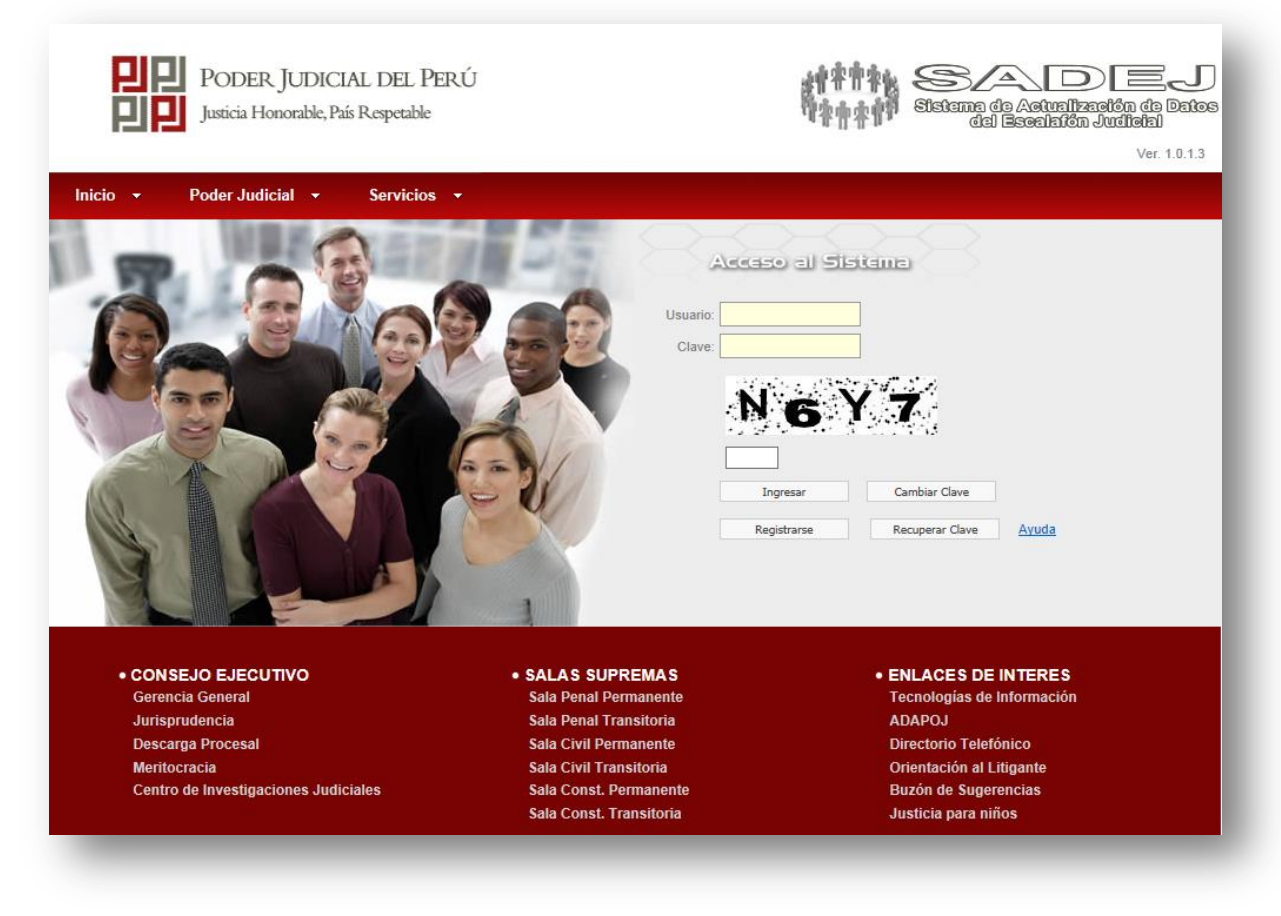

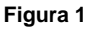

2) Ingresar USUARIO, CLAVE, CODIGO DE SEGURIDAD y dar clic en el botón "Ingresar", si los datos son correctos el sistema autenticará el acceso y redireccionará a la página inicial del sistema (*ver figura 2*) caso contrario mostrará el mensaje de acceso no permitido.

**Nota:** Cuando se inicie sesión por primera vez, el sistema pedirá cambiar la clave de acceso por políticas de seguridad.

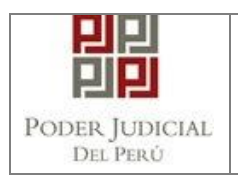

| В<br><u>N</u> | ANDEJA: 9<br>ota: Antes | SOLICII<br>de reali | UDES El<br>zar cualq | NVIA<br>uier d | DAS<br>cambio  | , prim | ero ag  | regue | e un cor | reo el  | lectróni          | co en   | datos   | persor | nales   |      |          |      | IVI<br>qu<br>us | ost<br>Je s<br>Sua | rara<br>se er<br>rio (/ | ei e<br>ncu<br>AL1 | entra<br>rA ó | o en el<br>el<br>BAJA) |
|---------------|-------------------------|---------------------|----------------------|----------------|----------------|--------|---------|-------|----------|---------|-------------------|---------|---------|--------|---------|------|----------|------|-----------------|--------------------|-------------------------|--------------------|---------------|------------------------|
| 10            | Facha Faula             | Plazo               | Días                 | D:<br>Pers     | atos<br>onales | Dor    | nicilio | H     | Hijos    | Med     | lios de<br>ntacto | Est.    | Acad.   | Coleç  | giatura | Capa | citación | Expe | riencia         | Public             | aciones                 | Me                 | iritos        |                        |
| 10            | Fecha Envio             | (días)              | Restantes            | Sol            | Proc           | Sol    | Proc    | Sol   | Proc     | Sol     | Proc              | Sol     | Proc    | Sol    | Proc    | Sol  | Proc     | Sol  | Proc            | Sol                | Proc                    | Sol                | Proc          |                        |
|               |                         |                     |                      |                |                |        |         |       | No       | existen | resultado         | os para | mostrar |        |         |      |          |      |                 |                    |                         |                    |               |                        |

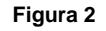

### 1.2. Cambio de clave

- 1) Ingresar la dirección URL del sistema en un navegador web, y se mostrará la pantalla de logueo (ver figura 1).
- 2) Dar clic en botón "Cambiar Clave", y se habilitarán los campos para realizar el cambio de clave:

| Usuario:             |    |
|----------------------|----|
| Clave Actual:        |    |
| Nueva Clave:         |    |
| Repetir Nueva Clave: |    |
| Carbin (             | IJ |

Figura 3

3) Ingresar USUARIO, CLAVE ACTUAL, NUEVA CLAVE, REPETIR NUEVA CLAVE, CODIGO DE SEGURIDAD y dar clic en el botón "Cambiar Clave", si los datos son correctos el sistema realizará el cambio de la clave de acceso, caso contrario mostrará el mensaje de validación correspondiente.

### 1.3. Registrarse

- 1) Ingresar la dirección URL del sistema en un navegador web, y se mostrará la pantalla de logueo (ver figura 1).
- 2) Dar clic en botón "Registrarse", y se habilitarán los campos para realizar el registro:

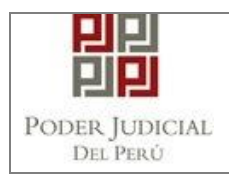

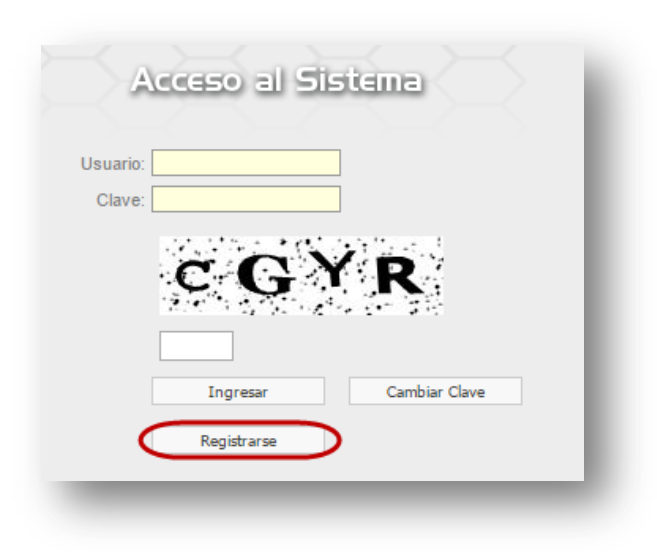

Figura 4

 Se mostrará el siguiente formulario en el que se deberán consignar los datos solicitados. Luego, hacer clic en el botón "Enviar". Se enviará un mensaje de confirmación al correo ingresado.

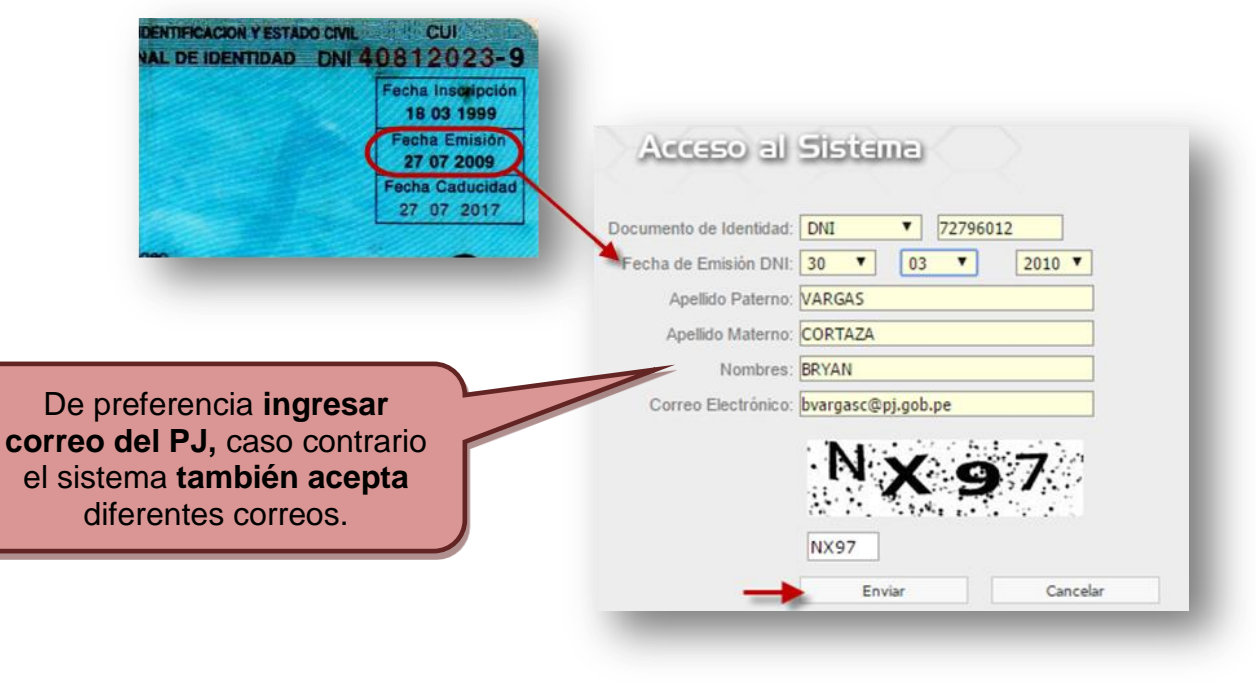

Figura 5

### 1.4. Recuperar Clave

- 1) Ingresar la dirección URL del sistema en un navegador web, y se mostrará la pantalla de logueo (ver figura 1).
- 2) Dar clic en botón "Recuperar Clave", y se habilitarán los campos para realizar el registro:

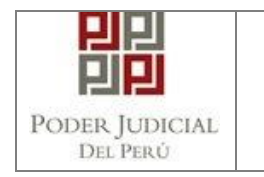

| Usuario: <mark>42638</mark> | 3168           |    |              |     |       |
|-----------------------------|----------------|----|--------------|-----|-------|
| Clave: •••••                |                |    |              |     |       |
|                             | <sup>B</sup> A | Q  | D            |     |       |
|                             |                |    |              |     |       |
|                             | Ingresar       |    | Cambiar Cla  | /e  |       |
|                             | Registrarse    | 10 | Recuperar Cl | ave | Ayuda |

 Se mostrará el siguiente formulario en el que se deberán consignar los datos solicitados. Luego, hacer clic en el botón "Enviar". Se enviará un mensaje con las credenciales de acceso al correo ingresado.

| Usuario:            |  |
|---------------------|--|
| Correo Electrónico: |  |
|                     |  |

| Poder Judicial -                |
|---------------------------------|
| Sub Gerencia de Desarrollo de   |
| Sistemas de Información (SDSI). |